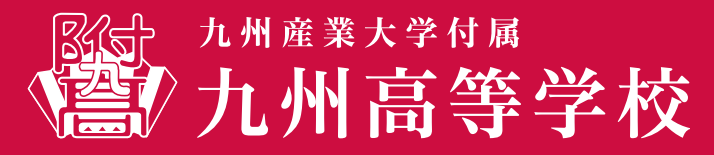

令和7年度 インターネット出願ガイド

九州高等学校はインターネット出願を導入しています。この手引きを見ながら出願準備を始めてください。

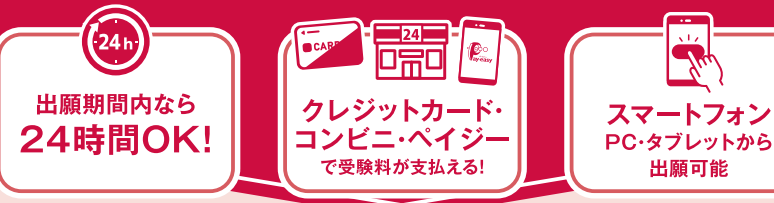

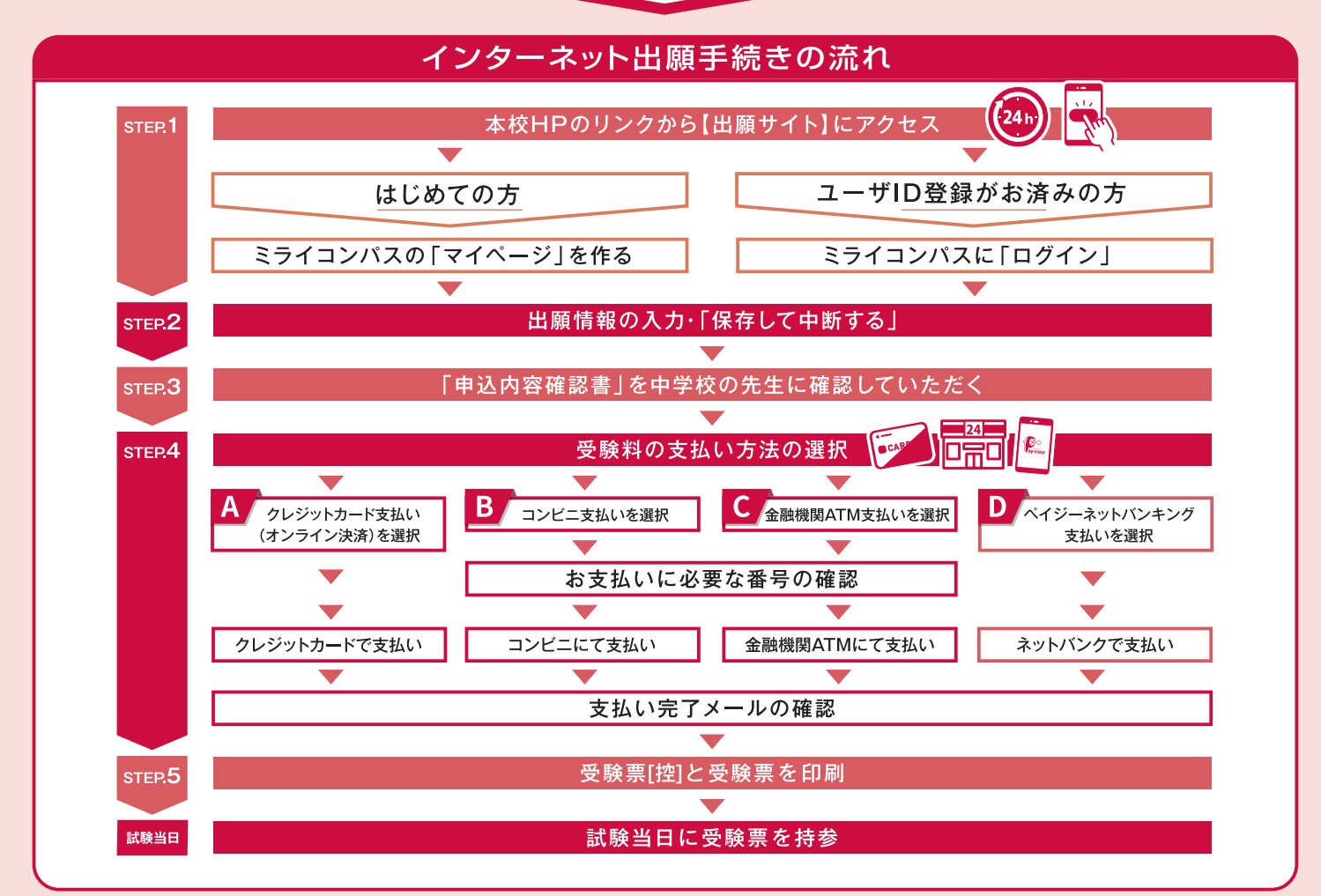

| いただくもの |                                                     | インターネットに接続されたパソコン、スマートフォン、<br>タブレットなど          |           | Web出願ログイン用パスワード(半角英数字8~16字)<br>※必ずメモを取り保管してください。 |
|--------|-----------------------------------------------------|------------------------------------------------|-----------|--------------------------------------------------|
|        |                                                     | ✓ プリンター<br>│ ※コンビニエンスストアのマルチコピー機でも印刷することができます。 |           | Web合否照会・入学金決済用パスワード<br>※必ずメモを取り保管してください。         |
|        | ✓ メールアドレス(ログインID登録)<br>※はじめてログインID登録をされる方のみ         | Z                                              | 受験料+事務手数料 |                                                  |
|        | ※迷惑メール対策をされている場合は「@e-shiharai.net」の受信<br>を許可してください。 |                                                | Z         | クレジットカード<br>※受験料をクレジットカードでお支払いの方のみ               |

#### ● 入試概要

|      | 出願期間                  | 受験料     | 入学試験日        | 合格発表                            |
|------|-----------------------|---------|--------------|---------------------------------|
| 専願入試 | 令和7年1月20日(月)~1月22日(水) | 15,000円 | 令和7年1月24日(金) | 令和7年1月28日(火)                    |
| 前期入試 | 令和7年1月31日(金)~2月5日(水)  | 15,000円 | 令和7年2月7日(金)  | 令和7年2月12日(水)<br>9:00~16:00 校内揭示 |
| 後期入試 | 令和7年2月12日(水)·2月13日(木) | 15,000円 | 令和7年2月15日(土) | 令和7年2月18日(火)                    |

### STEP.1

## 出願サイトにアクセスしてマイページをつくる

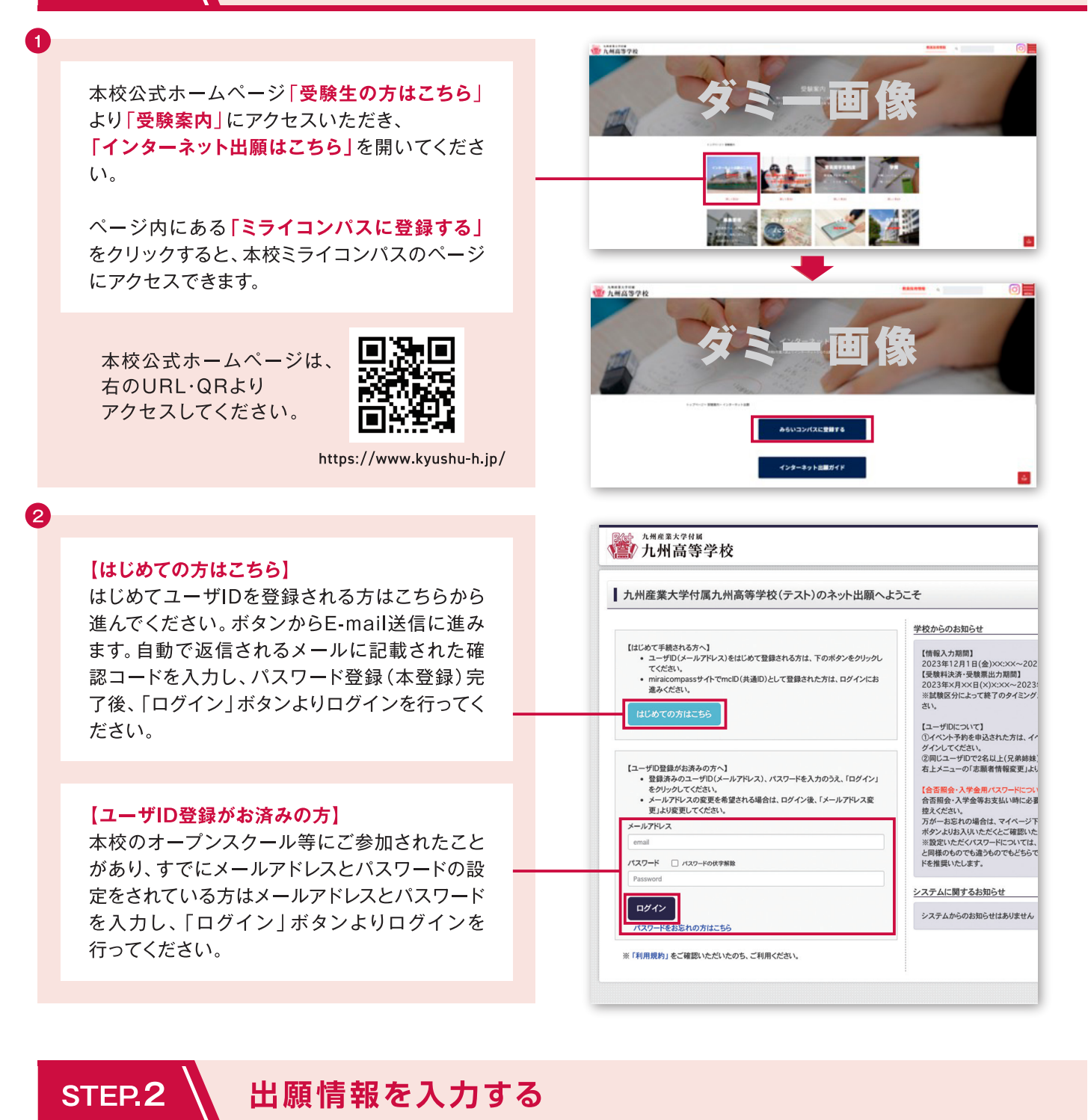

#### a 申込履歴 志願者を選択した後、 申込履歴情報はありません 申込番号 マイページから「新規申込手続きへ」をクリック。 1つのメールアド 画面右上メニュ・ 新規申込手続きへ 2 Step1 入試区分選択 「入試区分」を選択して次へをクリック。 入試区分選択 規約同意確認が表示されますので、最後まで読み / 遅んでください 専興入試 (中込期間:11/27~1/18) 前期入試 (中込期間:11/27~2/1) 後用入試 (中込期間:11/27~2/9) [同意して次へ]をクリックします。 戻る 次へ

- 1 —

STEP.3

|   |                                                                          | 開ロエロッノアーユー・クルボード内国大王ノン・コムサイロとラエ(クネ)。                                                                                                    |                              |
|---|--------------------------------------------------------------------------|----------------------------------------------------------------------------------------------------|------------------------------|
|   | 必須項目は必ず入力してください。                                                         |                                                                                                    |                              |
|   |                                                                          | お知らせ                                                                                                    |                              |
|   | ※住所に関しての注意                                                               | ■受験料お支払い手続き後の登録内容変更は、当サイトからはできませんのでご注意ください。 ■当サイトで対応できない漢字は、簡易字体に置き換えて入力してください。                                                                                                    |                              |
|   |                                                                          | ■とドルネームがある場合は「名」の欄に記入してください。 ■(所は約名、現代、マンション名などの入力的に応知を付け下さい。                                                                                                    |                              |
|   | 野 使 番 亏 使 察 に よる 自動 人 刀 後 、 仕 氏 宗 ど の 相 遅 、 適 个 足 か め る 場                | (認識者質所と著類恐怖死性所が同じとき、同一の入力となっているが特にご注意ください)<br>■入力については、入試要項、インターネット出版の流れにてご確認ください。                                                                                                    |                              |
|   | 合、于人力による追加をお願いしま9。(例) 大子」  番地」 寺                                         |                                                                                                    |                              |
|   |                                                                          | 志願者情報入力                                                                                                    |                              |
|   |                                                                          | 志願君氏名(漢字) 🚧 姓: 卯永永 名: 卯川英 (金角)                                                                                                    |                              |
|   |                                                                          | ★原告手を/++1 (m) +メ・ 例25イ                                                                                                    |                              |
|   |                                                                          |                                                                                                    |                              |
|   |                                                                          | パンコン等で入力できない文字の第 0 400 0 859 無 24                                                                                                    |                              |
|   |                                                                          |                                                                                                    |                              |
| J |                                                                          | 合否照合・入学会決済用パスワー (半和賞用が混在: 6-166)                                                                                                    |                              |
|   |                                                                          | K 🜌                                                                                                    |                              |
|   |                                                                          | 3学年時のクラス(1組の場合、1と入力し (半角展散中)<br>てください) 201                                                                                                    |                              |
|   | 合否照会・八字金沢済用ハスワートを設定                                                      | 3学年時の出席書号 2011 (#今天8年)                                                                                                    |                              |
|   | いただけます。                                                                  |                                                                                                    |                              |
|   | ※必ずP.7の出願情報記録用紙にメモを取り保管してください。                                           |                                                                                                    |                              |
|   |                                                                          | 保護者情報入力                                                                                                    |                              |
|   |                                                                          | (保護者氏名(漢字) (20) 姓: 例)未来 名: 例)派 (1年)                                                                                                    |                              |
|   |                                                                          | 保護者氏名(カナ) 201 セイ: 例にライ メイ: 例1カオル (29.5カナ)                                                                                                    |                              |
|   | 八川内谷で確応したり「武铁医八回山へ」をフラフラ。                                                | (位所 □ 忠顕章と同じ位所の場合はチェック                                                                                                    |                              |
|   | ※サイトで対応できない漢字は、簡易字体に置き換えて入力してください。                                       | □ 海外の方はチェック                                                                                                    |                              |
|   |                                                                          | <b>郵便看号</b> 1234567 (2月歳来:パイプンない7年)                                                                                                    |                              |
|   |                                                                          | 都運府県 選んでください ~                                                                                                    |                              |
|   |                                                                          | 市区町村 例000市 (会本(例000)                                                                                                    |                              |
|   |                                                                          | Proc. 284 (0)(())=1-1 (48-(0)()()=1-1)                                                                                                    |                              |
|   |                                                                          |                                                                                                    |                              |
|   |                                                                          | 建物名・振星業号 90/00/マシリュン101 (含木(例)000/マシリュン101                                                                                                    |                              |
|   |                                                                          | 緊急連絡先(供幣) 🚾 (平向数中)                                                                                                    |                              |
|   |                                                                          | 緊急連絡先名(例:父携帯) (2位)                                                                                                    |                              |
|   |                                                                          |                                                                                                    |                              |
|   |                                                                          | は検選択画面へ                                                                                                    |                              |
|   |                                                                          | P                                                                                                    |                              |
|   |                                                                          |                                                                                                    |                              |
|   |                                                                          | ② miraicompass 相關<br>主語合理是 上CRAUNE #100                                                                                                    | 法に基づく表示<br>現約 階質環境           |
|   |                                                                          | minalcompass     和容化で、よくの必要用 利用                                                                                                    | 1法に基づく表示<br>規約 推奨環境          |
| 5 |                                                                          | 🧭 minaicompass аления и как                                                                                                    | 1法に基づく表示<br>現約 推奨環境          |
| 3 | 「計験ロ」「本切クニフ」「転クニフ」                                                       | (ご minicompass 2/060第一 4/第     (2/503第一 4/第                                                                                                    | 1法に基づく表示<br>成約 推奨環境          |
| 5 | 「試験日」、「希望クラス」、「転クラス」                                                     | で minicompass     2月前在北京 よくあら京田 利用     2月前在北京 よくあら京田 利用     1 新聞: 1 新聞: | 法に基づく表示<br>現的 雅賀環境           |
| 5 | 「 <u>試験日」、「希望クラス」、「転クラス」</u><br>を選んで「 <mark>選択」</mark> ボタンを押してください。      | で minikompass     2月合せた よくから見用 利用     2月合せた よくから見用 利用     1月    1月    1 | 1法に基づく表示<br>現的 雅賀環境          |
| 5 | 「 <u>試験日」、「希望クラス」、「転クラス」</u><br>を選んで「 <mark>選択」</mark> ボタンを押してください。      | Implementation         NEW         NEW                                                                                                    | 1法に基づく表示<br>現約 推奨環境          |
| 5 | 「 <u>試験日」、「希望クラス」、「転クラス」</u><br>を選んで「 <mark>選択」</mark> ボタンを押してください。      | Implementation         Implementation         Impleme                                                                                                    | 1法に基づく表示<br>成け 預算環境          |
| 5 | <mark>「試験日」、「希望クラス」、「転クラス」</mark><br>を選んで「 <mark>選択</mark> 」ボタンを押してください。 | Implementation         Implementation         Impleme                                                                                                    | 3点に基-JC表示<br>現わ 相互環境         |
| 5 | <mark>「試験日」、「希望クラス」、「転クラス」</mark><br>を選んで「 <mark>選択</mark> 」ボタンを押してください。 | Implementation         None         None                                                                                                    | t法仁基ゴ <b>く</b> 奏示<br>限約 贈貝電機 |
| 5 | 「 <u>試験日」、「希望クラス」、「転クラス」</u><br>を選んで「 <mark>選択</mark> 」ボタンを押してください。      | Implementation         Implementation         Impleme                                                                                                    | X法仁基 了《泉示<br>成内 相关电线         |
| 5 | 「 <u>試験日」、「希望クラス」、「転クラス」</u><br>を選んで「 <mark>選択」</mark> ボタンを押してください。      | Implementation         Implementation         Impleme                                                                                                    | 1                            |
| 5 | 「 <u>試験日」、「希望クラス」、「転クラス」</u><br>を選んで「 <mark>選択」</mark> ボタンを押してください。      | Image: Section 2000         Image: Section 2000           Image: Section 2000         Image: Section 2000           Image: Section 2000         Image: Section 2000 <td></td>                                                                                                    |                              |
| 5 | 「 <u>試験日」、「希望クラス」、「転クラス」</u><br>を選んで「 <mark>選択</mark> 」ボタンを押してください。      | Image: Section 2000         Image: Section 2000           Image: Section 2000         Image: Section 2000           Image: Section 2000         Image: Section 2000 <td></td>                                                                                                    |                              |
| 5 | 「 <u>試験日」、「希望クラス」、「転クラス」</u><br>を選んで「 <mark>選択</mark> 」ボタンを押してください。      | Image: Section 2000         Image: Section 2000           Image: Section 2000         Image: Section 2000           Image: Section 2000         Image: Section 2000 <td>1.18.二基二人表示<br/>現內 相同電視</td>                                                                                                    | 1.18.二基二人表示<br>現內 相同電視       |
| 5 | 「試験日」、「希望クラス」、「転クラス」<br>を選んで「選択」ボタンを押してください。                             | bit Mathematical State         Mathematical State         Mat                                                                                                    |                              |
| • | 「試験日」、「希望クラス」、「転クラス」<br>を選んで「選択」ボタンを押してください。                             | I bit MR         MRR         MRR         MRR           MRR         MRR         MRR         MRR           MRR         MRR         MRR         MRR           MRR         MRR         MRR         MRR           MRR         MRR         MRR         MRR           MRR         MRR         MRR         MRR           MRR         MRR         MRR         MRR           MRR         MRR         MRR         MRR           MRR         MRR         MRR         MRR                                                                                                    |                              |
| 3 | 「試験日」、「希望クラス」、「転クラス」<br>を選んで「選択」ボタンを押してください。                             | Image: bit image: bit image: bit                 |                              |
| 5 | 「試験日」、「希望クラス」、「転クラス」<br>を選んで「選択」ボタンを押してください。                             | bit 1000000000000000000000000000000000000                                                                                                    |                              |
| 5 | <mark>「試験日」、「希望クラス」、「転クラス」</mark><br>を選んで「 <mark>選択</mark> 」ボタンを押してください。 | bit 1000000000000000000000000000000000000                                                                                                    |                              |
| 5 | 「試験日」、「希望クラス」、「転クラス」<br>を選んで「選択」ボタンを押してください。                             | bit (bit (bit (bit (bit (bit (bit (bit (                                                                                                    |                              |
| 5 | 「試験日」、「希望クラス」、「転クラス」<br>を選んで「選択」ボタンを押してください。                             | Description         A the second second sec                                                   |                              |
| 5 | 「試験日」、「希望クラス」、「転クラス」<br>を選んで「選択」ボタンを押してください。                             | A DE DE DE DE DE DE DE DE DE DE DE DE DE                                                                                                    |                              |

Step2 出願情報入力

## 中学校の先生に入力内容を確認してもらう

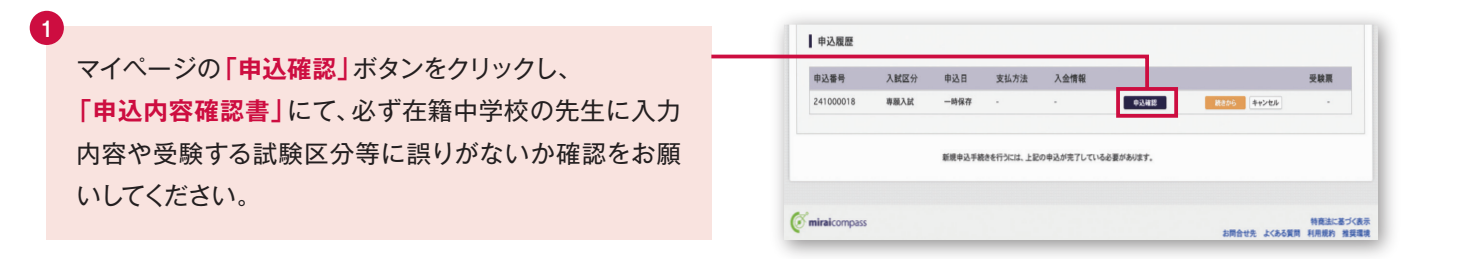

-2 -----

## 「申込内容確認書」を中学校の先生に確認してもらってください。

確認が終わったら

STEP.4 に進む

#### STEP.4 受験料を支払う a ▲ キュウシュウ タロウ さんのマイページ 申込履歴・配信メールを確認する 中学校の先生の確認後、変更がない場合は再びマイ 申込履歴 ページにログインし、申込履歴の「続きから」をクリック 申込番号 入就区分 申込日 支払方法 入金情 し、手続きを再開します。「願書情報入力」、「試験選択」、 専題入試 02.002 88806 \$424Uk 241000018 一時保存 「お支払い画面へ」を順にクリックしてください。 新規申込手続きを行うには、上記の申込が完了している必要があります。 2 ペイジー・金融機関ATM(現金) 中学校の先生の確認を受けたか確認されるので、 ○ ペイジー・金融機関ATM(カード・通帳 **「はい**」をクリック。 ○ ペイジー(ネットバンキング) お支払い方法を選択し、「確認画面へ」をクリック。 お知らせ ■手数料が表示されますので、必ずご確認ください、 ■受験料決済後の中込内容関連いによる変更・取消し・返金は一切できませんのでご注意ください 3 画面の指示に従ってお支払い手続きを進めます。入力し 確認面面へ た内容をもう一度確認(チェック)して、間違いなければ 「上記内容で申込む」のボタンをクリックします。 生年月日は志願者本人の生年月日ですか ※この操作以降は内容の変更ができません。 2008年09月10日 ただし、住所変更は受験料お支払い後も変更できます。 住所は全て入力されていますか(入力可能文字数を超える場合を除く) 福岡県 福岡市東区 香椎駅東2-22-1 - その他申込内容に誤りはありませんか 登録したメールアドレスに通知が届いていれば、操作は 完了していますので、ご安心ください。 上記内容で申込む ※いずれの支払い方法でも受験料とは別に手数料がかかりますのでご 了承ください。 申込履歴 申込番号 入狱区分 申込日 支払方法 入金情報 4 7(98108) **中込後間** 20**8** マイページを開くと、「受験票」のボタンが表示されます。 1つのメールアドレスで、双子など複数名の出版を行う場合、 画面右上メニューの「志願者情報変更」をグリックし、主願者を追加してください ※コンビニ支払いの場合は店頭での支払いが完了するまで表示されません。 新規申込手続きへ

## 受験票[控]・受験票を印刷する

STEP.5

| マイページから「受験票」、 <b>「『受験票』表示」</b> をクリック<br>し、印刷してください。                                                               | Adobdinador (お持ちでない7)112(37)ンクおがゲンロードレ、インストールしてくだめ、<br>・  ・  ・  ・  ・  ・  ・  ・  ・  ・  ・  ・  ・                                                                                                    |                                                                           |
|----------------------------------------------------------------------------------------------------|----------------------------------------------------------------------------------------------------|---------------------------------------------------------------------------|
| DFファイルの保存方法はお使いの機器やソフトウェアによって異なります<br>)で、取扱説明書などをご確認ください。<br>そ存したPDFファイルはコンビニのマルチコピー機でも印刷可能です。詳し<br>は、P.4をご覧ください。 |                                                                                                    | 特別法に基づく表示<br>(州成約 相関項項<br>(学校 (テス<br>)))))))))))))))))))))))))))))))))))) |
| <b>「受験票[控]」</b><br>申込内容、受験心得等を確認し、各自保管しておいてく<br>ださい。                                                              | 保護者名         九州 花子           支援署句         0103           東部         市場: 普通科ラス・バー特選 転/ララス           ::特選可         :特選可           ::日日         :特選可           ::日日         :特選可           ::日日         :特選可           ::日日         :特選可           ::日日         :特選可           ::日日         :特選可           ::日日         :日日           ::日日         :日日           ::日日         :日日           ::日日         :日日           ::日日         :日日           ::日日         :日日           ::日日         :日日           ::日日         :日日           ::日日         :日日           ::日日         :日           ::日日         :日           ::日日         :日           ::日         :日           ::日         :日           ::日         :日           ::日         :日           ::日         :日           ::日         :日           ::日         :日           ::日         :日           ::日         :日           ::日         :日 <td::日< td="">         :日     <!--</td--><td>進 転クラ<br/>校<br/>2</td></td::日<> | 進 転クラ<br>校<br>2                                                           |
| <mark>「受験票」</mark><br><キリトリ線>で切り離して、試験当日に持参してくだ<br>さい。                                                            | 京都希右         八県 太郎         フリガナ         キュウシュク         タロフ           生年月日         2000/00/10         電話巻号         600-501-6401           坦白市         福田県市美術学校         600-501-6401           出身社         新会市総合         大師         67           単身社         新会市総合         600-601-6401           製造連絡丸         Amil 花子         フリガナ         キュウシュク           製造連絡丸         600-601-6401                                                                                                    | w. 9077309                                                                |

- 3 -----

## スマートフォン・タブレットから 「申込内容確認書」または「受験票[控]・受験票」を印刷する方法

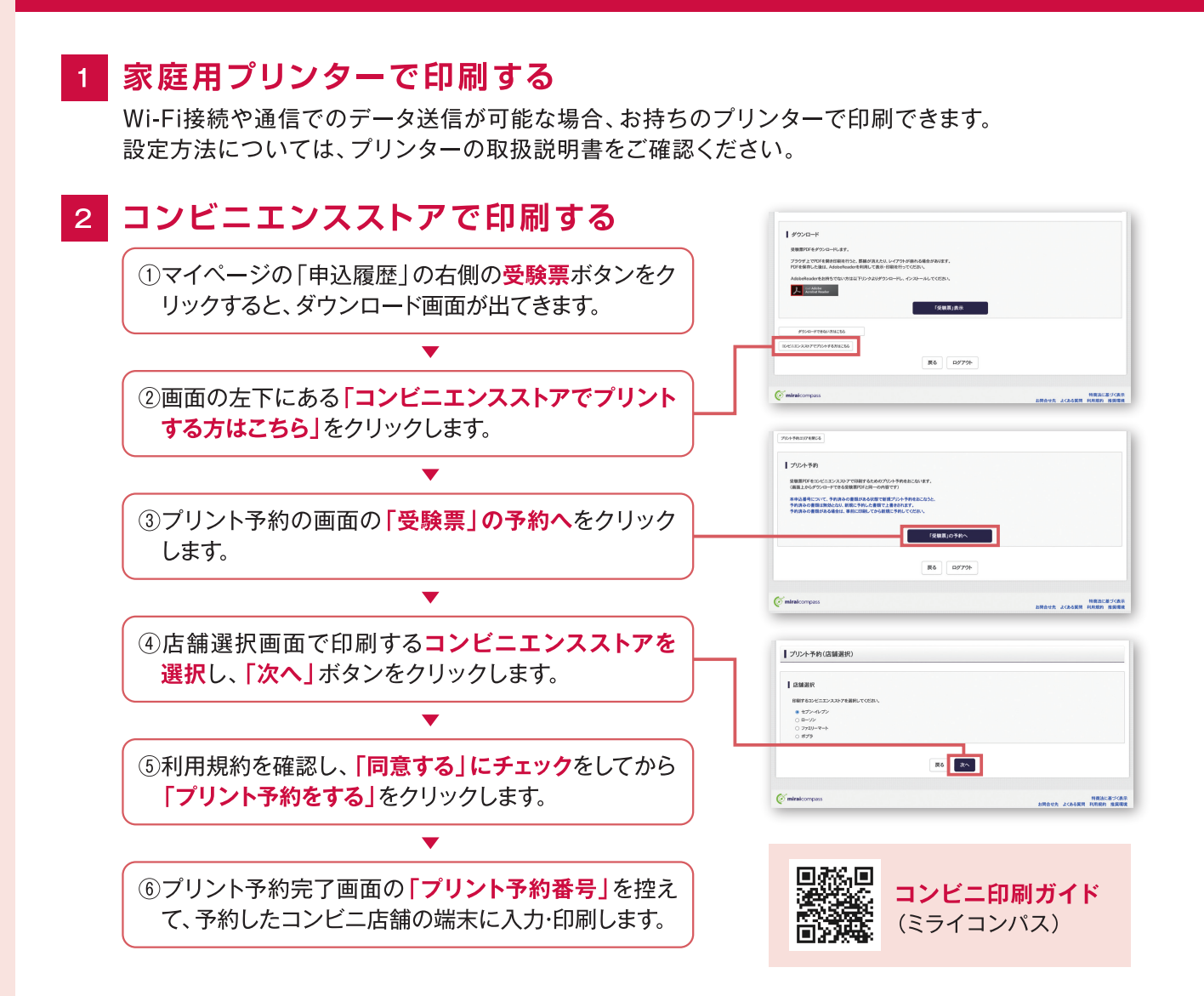

### 受験料のお支払方法について

— 4 — —

A クレジットカードによるオンライン決済(決済手数料が必要です) クレジットカード番号など必要な情報を入力し、決済を完了させます。クレジットカードによ るオンライン決済にて、24時間、受験料のお支払いが可能です。

B コンビニでのお支払い(支払手数料が必要です) 出願登録後、「お支払いに必要な番号」を取得し、選択したコンビニレジにてお支払いを済 ませてください。お支払い後に受け取る「お客様控え」はご自身で保管してください。右記 のコンビニにて、24時間、受験料のお支払いが可能です。

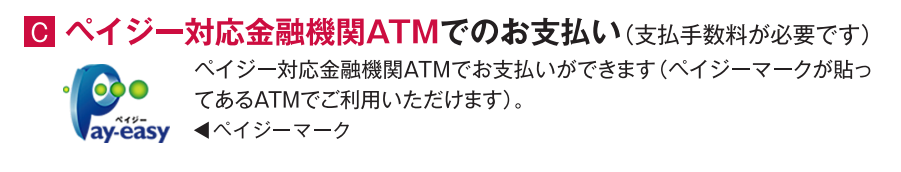

 ペイジー(ネットバンキング)でのお支払い(支払手数料が必要です) ネットバンキングでお支払いができます。

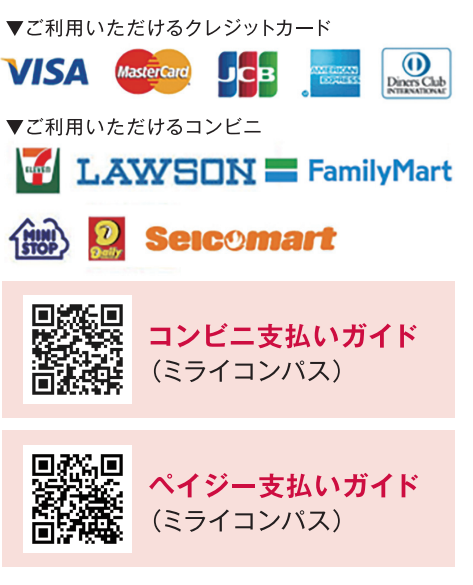

# Web合否照会システムでの 合否結果確認方法

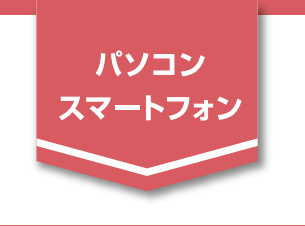

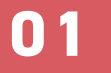

## Web合否照会システムヘアクセス

Web合否照会システムのページには 九州産業大学付属九州高等学校 本校ホームページのリンク、または 2024年度入学試験合格発表 以下のURL・QRコードよりアクセス ♦◇◆操作練習用試験◆◇◆ ※本番開始前に非表示にしてください してください。 発表開始時間: 2023年07月26日(水) 00時00分 結果を見る 発表終了時間: 2023年12月31日(日) 23時59分 https://go-pass.net/kyushuh 専顧入試 発表開始時間: 2024年01月24日(水) 15時00分 発表時間までお待ちください 発表終了時間: 2024年03月31日(日) 23時59分 スマートフォンは 3æ 前期入試 発表開始時間: 2024年02月07日(水) 15時00分 こちらから 発表時間までお待ちください 発表終了時間: 2024年03月31日(日) 23時59分 後期入試 結果を見るボタンを押す。 ※結果発表時間外は見ることが出来ません。 Web合否照会システムヘログイン 02 九州産業大学付属九州高等学校 ログインIDは受験番号、 2024年度入学試験合格発表 パスワードは出願時にご自身で ◆◇◆操作練習用試験◆◇◆ ※本番開始前に非表示にしてください 登録した合否照会・入学金決済用パ ログインIDとパスワードを入力してください。 スワードを入力して ■ログインID 2 ■パスワード ログイン してください。 ログイン ログイン丨Dには、『受験番号』を入力してください。 ※出願時にご自身で登録された パスワードには、出願時に入力した『パスワード』を入力してください。 「合否照会・入学金決済用パスワード」が必要となります。 ※パスワードを忘れた場合は、当校ホームページより、出願サイトにログインの上、マイページより確認してください。 ※電話による合否のお問合せには一切応じられません。 "ミライコンパスログイン用のパスワードではございません" <<試験一覧ページへ戻る のでご注意ください。 03 合否結果の表示 九州産業大学付属九州高等学校 2024年度入学試験合格発表 合否結果が表示されます。 アクセス時間:2024年02月04日(日) 14時17分06 ※通知書のダウンロード方法等は次のページを 前期入試 ご覧ください。 ■ログインID:1001 おめでとうございます。本校普通科スーパー特進クラスに合格したことを通知します。 【スーパー特進育英奨学生】 合格者向けダウンロードサイトへ進み、お手続きを進めてください。

- 5 —

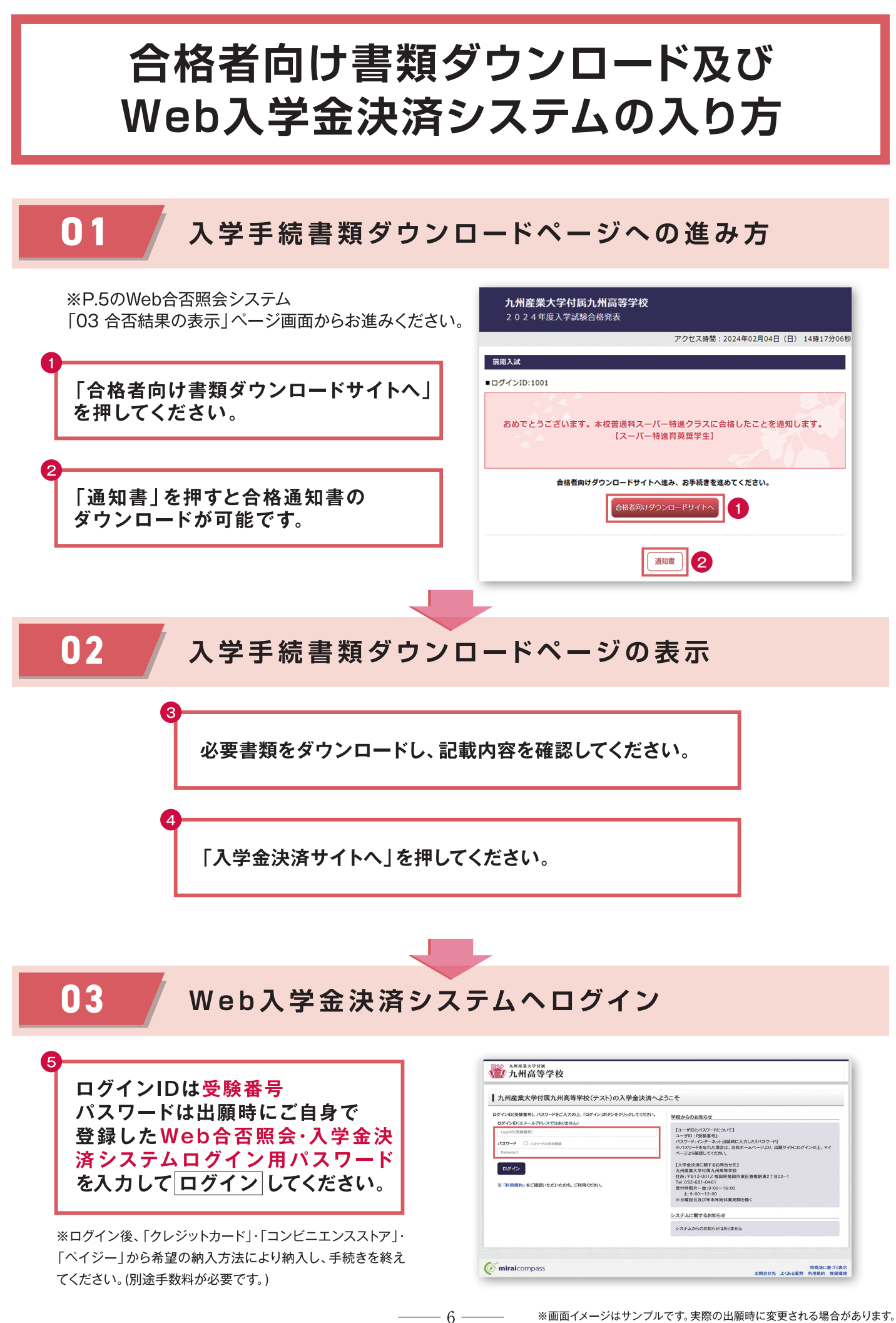

### 九州高等学校 令和7年度入試 出願情報記録用紙

インターネットで出願するときに入力する必要のある項目をまとめています。 事前に記入し、確認してから入力してください。

● 登録用メールアドレス ● Web出願ログイン用パスワード(半角英数字8~16字) ● 入試区分選択(該当するものを○で囲む) 専願入試 前期入試 後期入試 志願者情報 志願者氏名(漢字) 志願者氏名(カナ) □ なし パソコン等で入力できない文字の有無 □ あり 性別 □ 男 口女 生年月日 西暦 年 月 日生 郵便番号 都道府県 住所 市区町村 町名·番地 建物名·部屋番号 電話番号 出身校 立 中学校 在籍卒業区分 □ 在学中 □ 卒業 合否照会・入学金決済用パスワード (半角英数字8~16字) 3学年時のクラス(1組の場合、1と入力してください) 3学年時の出席番号 ● 保護者情報 保護者氏名(漢字)

● 受験番号

● 試験選択

| 試験日 |  | 月 | 日 ( | ) |  |  |  |
|-----|--|---|-----|---|--|--|--|
|-----|--|---|-----|---|--|--|--|

● 希望クラス

| 普通科:スーパー特進クラス | 普通科:特進クラス | 普通科:準特進クラス |
|---------------|-----------|------------|
| 普通科:進学クラス     | 造形芸術科     |            |

### インターネット出願の流れ(中学校の先生の指示に従ってください)

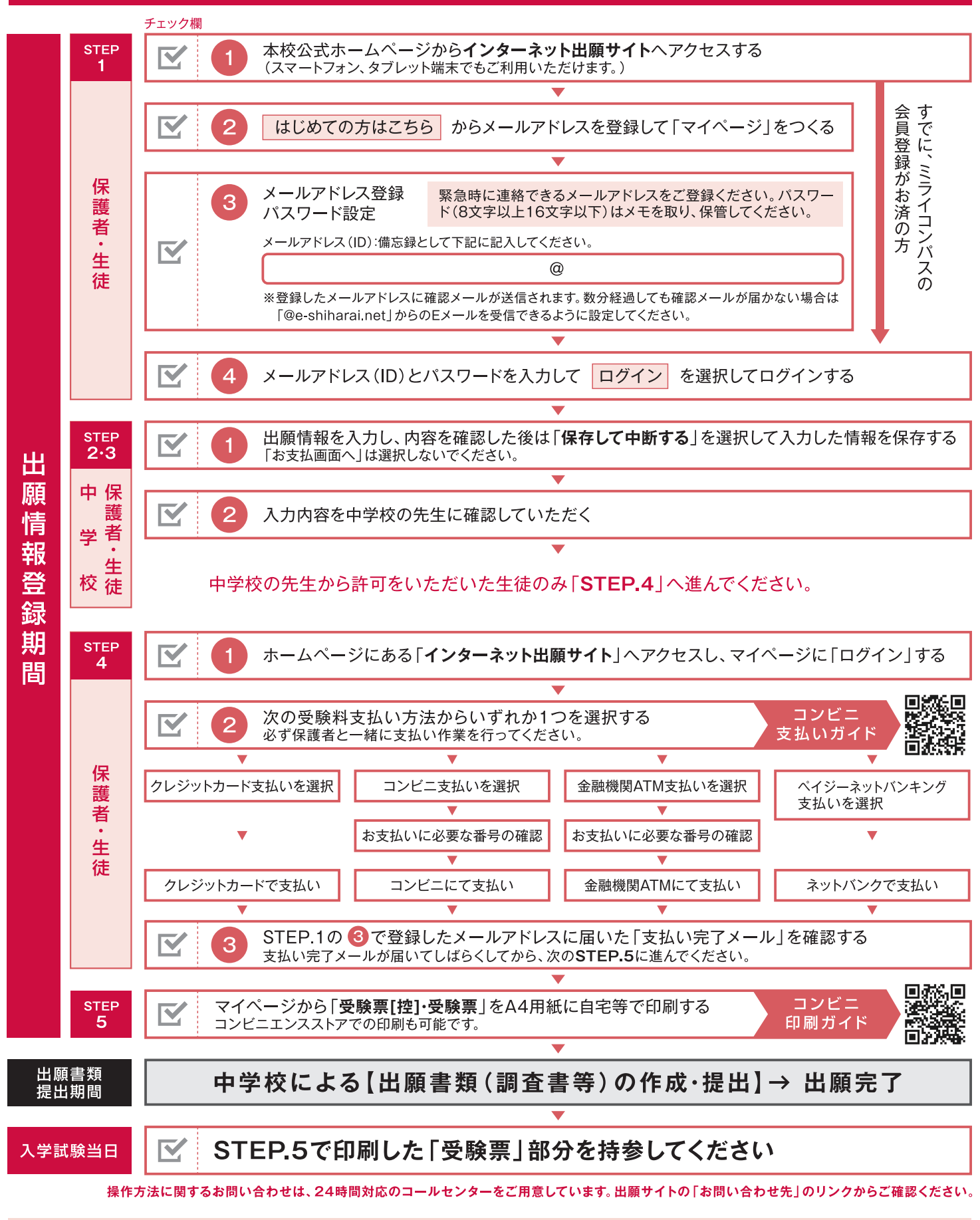

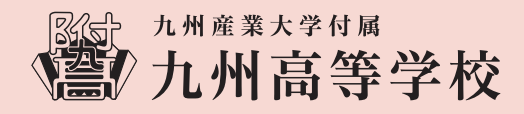

〒813-0012 福岡市東区香椎駅東2丁目22-1 TEL:092-681-0461 FAX:092-671-4240